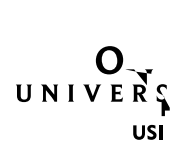

)

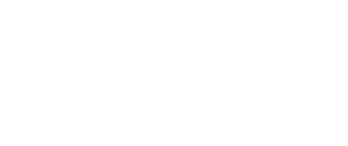

How to Restore Files on University Drives (Windows)

page 2

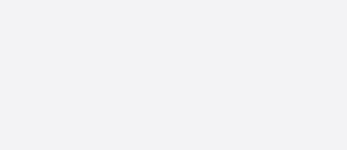

## Option 2: Restoring a le that has been deleted:

- 1. Highlight the folder that used to contain the le, and right click.
- 2. Click on , and choose the , tab in the dialogue box that appears. This will show the available versions of the folder.

|                                |                           |            | 191 111         |                                  |
|--------------------------------|---------------------------|------------|-----------------|----------------------------------|
| 📜 Data Folder Properties       |                           |            |                 | $\times$                         |
| aven a DISC ()                 |                           | General    | Society         | 10.70.s                          |
| come from File History or from |                           |            | Previo          | ous version:<br>e <u>points.</u> |
| Folder versions:               |                           |            |                 |                                  |
| Name                           |                           | 1          | Date mod        | lified                           |
|                                | <u>}</u>                  |            |                 |                                  |
| Retaria                        | 1992-1992-1<br>0-00-45200 | 20015 SSR  | 32              | YPAEANA<br>Iniri                 |
| Data Folder                    | 9/20                      | /2016 7:05 | AM              |                                  |
| 9/20/2016 5:05 AM              | - <b></b> 9/20            | /2016.6/05 | AM<br>ta Folder |                                  |
| - Uata to ser                  |                           | 92022      | ពិនេធល់ចំផ      | alwi                             |
| 🔒 Data Folder                  |                           | 9/20/2     | 016 12:10       | AM                               |
|                                |                           | Open       | ▼ Rea           | store  ▼                         |
|                                | ок                        | Cano       | el              | Apply                            |

How to Restore Files on University Drives (Windows)

page 3

3. To view the content of the folder, highlight the folder and click . In this example, the folder is displayed with the header ( , .

**20, 2016, 38** ), indicating that this is a previous version of the folder.

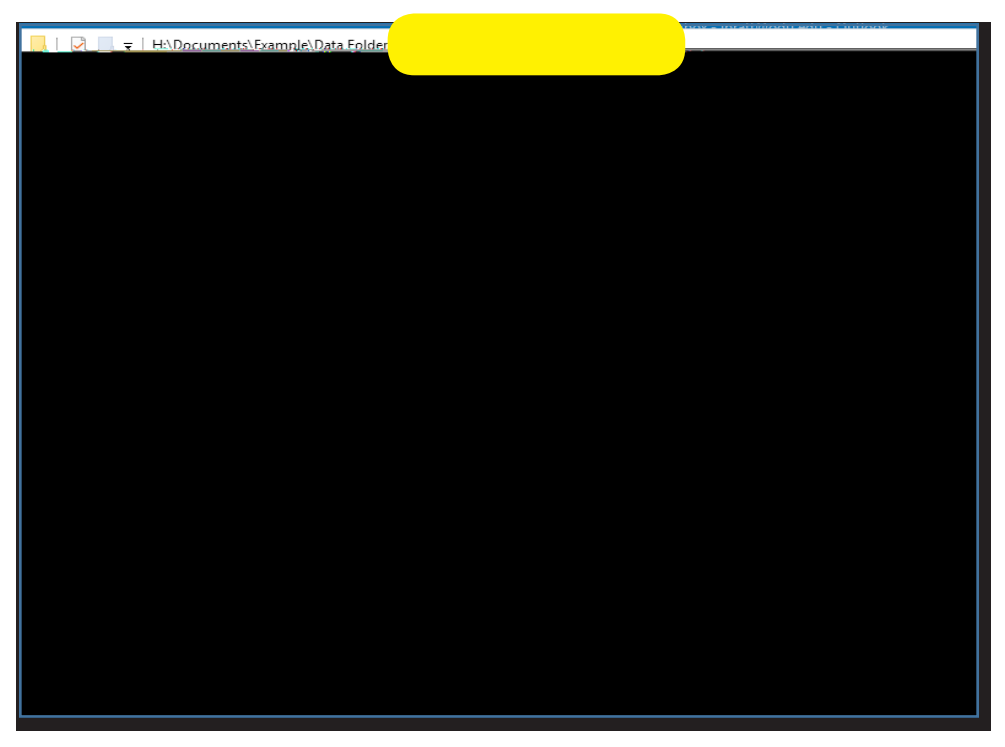

4. You can now copy the les from the folder into a new location by dragging the le out of the window.

How to Restore Files on University Drives (Windows)

page 4